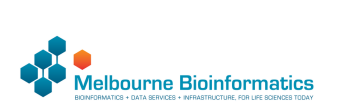

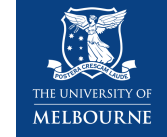

# Variant calling using GATK4

# Anticipated workshop duration when delivered to a group of participants is 4 hours.

For queries relating to this workshop, contact Melbourne Bioinformatics (bioinformatics-training@unimelb.edu.au).

# Author Information

Khalid Mahmood Melbourne Bioinformatics, University of Melbourne Developed: July 2021 Reviewed: September 2021

# Overview

Topic

# Genomics

- Transcriptomics
- Proteomics
- Metabolomics
- Statistics and visualisation
- Structural Modelling
- Basic skills

Skill level

- Beginner
- Intermediate
- Advanced

This workshop is designed for participants with some command-line knowledge. You will need to be able to ssh into a remote machine, navigate the directory structure and scp files from a remote computer to your local computer.

# Learning Objectives

At the end of this workshop, you will be able to:

- Take raw DNA sequencing reads and perform variant calling to produce a variant list using GATK4.
- · Perform basic exploration of variants.

# Description

This tutorial runs through the GATK4 best practices workflow for variant calling. The workflow starts with pairs of sequencing reads and performs a series of steps to determine a set of genetic variants.

# Data: Illumina HiSeq paired-end (2×100 bp) reads in FASTQ format. Tools: GATK4, Picard, Boftools and jigv Reference data: GATK4 hg38 reference bundle and hg38 refGene annotation (hg38.refGene.gtf.gz)

### Slides and workshop instructions Click here for the slides. Click here for a printer friendly PDF version of this workshop.

# Requirements and preparation

# 🛕 Important

### Attendees are required to use their own laptop computers.

At least one week before the workshop, if required, participants should install the software below. This should provide sufficient time for participants to liaise with their own IT support should they encounter any IT problems.

#### Software

Mac Users: No additional software needs to be installed for this workshop.

Windows Users:

1. A terminal emulator such as PuTTY(free and open-source) will need to be downloaded.

2. Software for file transfers between a local computer and remote server such as WinSCP or FileZilla.

Data

• All required data will be made available on the workshop virtual machines (hosted at the Melbourne Research Cloud). Login details will be provided closer to the tutorial data.

This workshop will be run on a Nectar Instance. An "Instance" is Nectar terminology for a virtual machine running on the Nectar Cloud OpenStack infrastructure. An "Instance" runs on a "compute node"; i.e. a physical computer populated with processor chips, memory chips and so on.

You will be given an individual username, IP address and password to log on to using the SSH client tool on your computer (Terminal on Mac or PuTTY on Windows).

ssh username@ip-address

### Byobu-screen

Some of the commands in this tutorial take a while to run. Should your ssh connection drop and the SSH session on Nectar terminates, any commands that are running will terminate too. To mitigate this, once logged on to the Nectar Instance, we'll run byobu-screen (an enhancement for the screen terminal multiplexer) which allows us to resume a session. In other words, processes running in byobu-screen will continue to run when their window is not visible, even if you get disconnected.

On Nectar, to start a byobu-screen session called workshop, type

byobu-screen -S workshop

You can then proceed to run the commands in the workshop as normal.

| _ |       | -       |        |
|---|-------|---------|--------|
| 2 | Hein' | RVODII  | nasics |
|   |       | D 10004 | 540100 |

The screen should look like
(qiime2-2021.4) epsilon@test-i5:~\$

| Should your SSH session on Nectar terminate, once you log back in to your Nectar instance, list running sessions/screens:<br>byobu-screen -1s<br>If it says (Detached) next to the workshop session in the list, reattach to workshop by:<br>byobu-screen -r workshop<br>If it says (Attached) next to the workshop session in the list, you can access the workshop session which is already attached by:<br>byobu-screen -r -d workshop<br>Some other useful byobu-screen commands:<br>• To detach from workshop, type ctrl-a ctrl-d while inside the workshop session. (You will need to configure Byobu's ctrl-a behaviour if it hasn't already been configured (text will appear on the<br>screen telling you this). Follow the information on the screen and select 1 for Screen mode). | u Ubuntu 20.04                                                                                                    | (R             | 9                | ! 1#               | <b>#</b> 2d4 | <mark>h</mark> 0. | 00 1    | .6x <mark>2</mark> . | ØGHz    | 31.      | <b>4</b> GB <b>3</b> | % 30    | GB <b>27</b> % | 2021       | -08-18       | 3 04    | :50:22 |
|----------------------------------------------------------------------------------------------------|----------------------------------------------------------------------------------------------------|----------------|------------------|--------------------|--------------|-------------------|---------|----------------------|---------|----------|----------------------|---------|----------------|------------|--------------|---------|--------|
| byobu-screen -1s  If it says (Detached) next to the workshop session in the list, reattach to workshop by:  byobu-screen -r workshop  If it says (Attached) next to the workshop session in the list, you can access the workshop session which is already attached by:  byobu-screen -r -d workshop  Some other useful byobu-screen commands:  • To detach from workshop, type ctrl-a ctrl-d while inside the workshop session. (You will need to configure Byobu's ctrl-a behaviour if it hasn't already been configured (text will appear on the screen telling you this). Follow the information on the screen and select 1 for Screen mode).                                                                                                    | Should your SSH session on Nectar terminate, once you log back in to your Necta                                                                                                  | insta          | ince, li         | ist runn           | ing sess     | ons/so            | creens: |                      |         |          |                      |         |                |            |              |         |        |
| If it says (Detached) next to the workshop session in the list, reattach to workshop by:         byobu-screen -r workshop         If it says (Attached) next to the workshop session in the list, you can access the workshop session which is already attached by:         byobu-screen -r -d workshop         Some other useful byobu-screen commands:         • To detach from workshop, type ctrl-a ctrl-d while inside the workshop session. (You will need to configure Byobu's ctrl-a behaviour if it hasn't already been configured (text will appear on the screen telling you this). Follow the information on the screen and select 1 for Screen mode).                                                                                                    | byobu-screen -ls                                                                                                    |                |                  |                    |              |                   |         |                      |         |          |                      |         |                |            |              |         |        |
| byobu-screen -r workshop<br>If it says (Attached) next to the workshop session in the list, you can access the workshop session which is already attached by:<br>byobu-screen -r -d workshop<br>Some other useful byobu-screen commands:<br>• To detach from workshop, type ctrl-a ctrl-d while inside the workshop session. (You will need to configure Byobu's ctrl-a behaviour if it hasn't already been configured (text will appear on the<br>screen telling you this). Follow the information on the screen and select 1 for Screen mode).                                                                                                    | If it says (Detached) next to the ${\tt workshop}$ session in the list, reattach to ${\tt workshop}$                                                                             | by:            |                  |                    |              |                   |         |                      |         |          |                      |         |                |            |              |         |        |
| If it says (Attached) next to the workshop session in the list, you can access the workshop session which is already attached by:         byobu-screen -r -d workshop         Some other useful byobu-screen commands:         • To detach from workshop, type ctrl-a ctrl-d while inside the workshop session. (You will need to configure Byobu's ctrl-a behaviour if it hasn't already been configured (text will appear on the screen telling you this). Follow the information on the screen and select 1 for Screen mode).                                                                                                    | byobu-screen -r workshop                                                                                                    |                |                  |                    |              |                   |         |                      |         |          |                      |         |                |            |              |         |        |
| byobu-screen -r -d workshop Some other useful byobu-screen commands: • To detach from workshop, type ctrl-a ctrl-d while inside the workshop session. (You will need to configure Byobu's ctrl-a behaviour if it hasn't already been configured (text will appear on the screen telling you this). Follow the information on the screen and select 1 for Screen mode).                                                                                                    | If it says (Attached) next to the workshop session in the list, you can access the $\bar{\mathbf{v}}$                                                                            | orksh          | hop Se           | ession             | which is     | already           | attach  | ed by:               |         |          |                      |         |                |            |              |         |        |
| Some other useful byobu-screen commands:<br>• To detach from workshop, type ctrl-a ctrl-d while inside the workshop session. (You will need to configure Byobu's ctrl-a behaviour if it hasn't already been configured (text will appear on the screen telling you this). Follow the information on the screen and select 1 for Screen mode).                                                                                                    | byobu-screen -r -d workshop                                                                                                    |                |                  |                    |              |                   |         |                      |         |          |                      |         |                |            |              |         |        |
| • To detach from workshop, type ctrl-a ctrl-d while inside the workshop session. (You will need to configure Byobu's ctrl-a behaviour if it hasn't already been configured (text will appear on the screen telling you this). Follow the information on the screen and select 1 for Screen mode).                                                                                                    | Some other useful byobu-screen commands:                                                                                                    |                |                  |                    |              |                   |         |                      |         |          |                      |         |                |            |              |         |        |
|                                                                                                    | <ul> <li>To detach from workshop, type ctrl-a ctrl-d while inside the workshop se<br/>screen telling you this). Follow the information on the screen and select 1 for</li> </ul> | ssion<br>Scree | n. (You<br>en mo | u will ne<br>ode). | ed to co     | nfigure           | Byobu's | s ctrl-a             | behavic | ur if it | nasn't al            | ready b | een conf       | igured (te | ext will app | bear on | the    |

• To terminate workshop, type ctrl-d while inside the workshop session.

# Tutorial setting

0\*\$ bash

The setting for this tutorial is as follows: you receive some germline sequencing data from an individual NA12878 (chr20 from sample NA12878 is sourced from the International Genome Sample Resource). Your aim is to identify small genetic variants from this data.

### The Genome Analysis Toolkit (GATK)

GATK is the industry standard toolkit for analysis of germline DNA to identify SNVs and indels. The GATK tool is mainly designed fo the human whole genome and exome analysis. The current version (GATK4) has expanded scope now and includes more complex analysis such copy number (CNV), structural variant (SV) and somatic variants. The current version of GATK also includes several utility functions for processing alignment files, VCF files and other complex processing workflows. The Picard toolkit is also now incorporated with GATK4. Van der Auwera GA & O'Connor BD. (2020). Genomics in the Cloud: Using Docker, GATK, and WDL in Terra (1<sup>st</sup> Edition). O'Reilly Media.

# How this tutorial works

These grey coloured boxes are code blocks. The rectangular boxes in the top right hand corner of this code block/grey box can be used to copy the code to the clipboard.

#### Elick here

REVEALED! Coloured boxes like these when clicked will reveal their content

To copy data from the remote workshop computer to your local computer.

### Command line/Mac Users

The syntax to do this depends on whether you are running the copying command on your local computer, or on the remote computer (Nectar cloud).

1. When running the command from your local computer, the syntax for copying a file from Nectar is:

scp username@nectar\_IP\_address:FILENAME /PATH/TO/TARGET/FOLDER/

2. Running the command on the remote computer, the syntax for copying a file to your local computer is:

scp FILENAME username@your\_IP\_address:/PATH/T0/TARGET/FOLDER/

### SFTP clients

Using WinSCP or FileZilla or CyberDuck you will need the following details to connect and browse

- 1. Host: The IP address of the Nectar instance
- 2. Username:

3. Port:

# Tutorial contents table

- · Section 1: Map raw mapped reads to reference genome
- Section 2: Prepare analysis ready reads
- Section 3: Variant calling
- Section 4: Filter and prepare analysis ready variants
- Section 5: Exporting variant data and visualisation

# Section 1: Map raw mapped reads to reference genome

### 1. Preparation and data import

Let's start by setting up the directory structure for this analysis. The data directory is where the raw sequencing reads will be. All output files will be directed to the output directory. All reference files will be pointed to the reference directory. The command-line scripts are stored in simple bash script format in the scripts directory. For those interested, equivalent slurm scripts to run on Spartan are available in the slurm\_scripts directory. Although all tools are installed on the server, we will create a tools directory.

Let's begin by creating a byobu-screen session (see above sections for more help):

```
cd
byobu-screen -S workshop
```

Create workshop directories

mkdir data mkdir output mkdir reference mkdir reference/hg38 mkdir scripts mkdir slurm\_scripts mkdir temp mkdir tools

### 🧪 Note

All analysis is being carried out in the home directory (the directory you log in to).

The data for this tutorial is sourced from the International Genome Sample Resources. Raw sequencing reads from chromosome 20 are used in this tutorial. We have prepared the files which can be copied as follows:

```
cp -p /mnt/shared_data/NA12878.chr20.region_1.fastq.gz data/.
cp -p /mnt/shared_data/NA12878.chr20.region_2.fastq.gz data/.
```

### 🧪 Note

To perform quality control checks on the raw fastq data, use the tool FastQC. Another useful QC tool output aggregator is the MultiQC tool. MultiQC aggregates the output from several tools and outputs a single QC report for all samples. We will have a look at some of the QC data later in this section.

Next, we need to prepare the reference data. Luckily, we have downloaded the data and all we need to do is to create a symbolic link to the data folder as follows:

ln -s /mnt/shared\_data/\* reference/hg38/.

There are several files in the reference directory. These included the GATK bundle of reference files downloaded from (ftp://gsapubftp-anonymous@ftp.broadinstitute.org/bundle/hg38/). Additional files include in the directory are the BWA index files generated for the reference genome.

### 2. Align genome

Run the command below to map the raw sequencing data to the Homo sapiens (human) genome assembly GRCh38 (hg38). We are using the BWA-MEM algorithms for mapping DNA sequences against large reference genomes. Note that we have already run the created the BWA index files by running the command bwa index reference/hg38/Homo\_sapiens\_assembly38.fasta.

Run BWA as follows, but first navigate to the scripts folder:

```
bwa mem -M -t 2 \
-R "BRO\tID:SRR622461.7\tSM:NA12878\tLB:ERR194147\tPL:ILLUMINA" \
reference/hg8/Homo_sapiens_assembly38.fasta \
data/NA12878.chr28.region_1.fastq.gz \
data/NA12878.chr28.region_2.fastq.gz | \
samtools view -b -h -o output/NA12878.bam -
```

There are two parts to the command here. The first part uses BWA to perform the alignment and the second part takes the output from BWA and uses Samtools to convert the output to the BAM format.

Section 2: Prepare analysis ready reads

### 1. Sort SAM/BAM

The alignment file NA12878.bam is not sorted. Before proceeding, we should sort the BAM file using the Picard tools.

```
picard -Xmx7g SortSam
  I=output/NA12878.bam
I=output/NA12878.bam \
O=output/NA12878.sort.bam \
VALIDATION_STRINGENCY=LENIENT \
SORT_ORDER=coordinate \
MAX_RECORDS_IN_RAM=3000000 \
CREATE_INDEX=True
```

The above command will create a coordinate sorted BAM file and an index (.bai) file

### Alignment

Given we now have a sorted BAM file, we can now generate some useful statistics. To do so we can use the samtools flagstat command. More details are available here. To decode the SAM flags visit Decoding SAM flags website

```
# let's go to the home directory
cd
```

samtools flagstat output/NA12878.sort.bam

# # output

# output 2032568 + 0 in total (QC-passed reads + QC-failed reads) 2038516 + 0 primary 2052 + 0 secondary 0 + 0 duplicates 0 + 0 duplicates 2032563 + 0 mapped (100.00% : N/A) 2038516 + 0 paired in sequencing 1015258 + 0 read1 20382516 + 0 paired in sequencing 1015258 + 0 read2 20382516 + 0 paired (99.99% : N/A) 20382516 + 0 with itself and mate mapped 1 + 0 singletons (0.00% : N/A) 182 + 0 with mate mapped to a different chr 124 + 0 with mate mapped to a different chr (mapQ>=5)

# 2. Mark duplicate reads

The aim of this step is to locate and tag duplicate reads in the BAM file. Duplicate reads can arise due to several reasons. For more details go to MarkDuplicates.

```
picard -Xmx7g MarkDuplicates
       I = output/NA12878.sort.bam \
O=output/NA12878.sort.dup.bam \
METRICS_FILE=output/marked_dup_metrics.txt
```

# Question: How many duplicate reads are in the duplicate marked BAM file?

#### Answer

samtools flagstat output/NA12878.sort.dup.bam samtools flagstat output/WA12278.sort.dup.bam 2032568 + 0 in total (QC-passed reads + QC-failed reads) 2030516 + 0 primary 2052 + 0 supplementary 7207 + 0 duplicates 7207 + 0 duplicates 7207 + 0 primary duplecates 2032563 + 0 mapped (100.00% : N/A) 2030516 + 0 primary mapped (100.00% : N/A) 2030516 + 0 paired in sequencing 1015258 + 0 read1 1015258 + 0 read1 2030226 + 0 properly paired (99.99% : N/A) 2030518 + 0 with itself and mate mapped 1 + 0 singletons (0.00% : N/A) 182 + 0 with mate mapped to a different chr 124 + 0 with mate mapped to a different chr (mapQ>=5)

Looks like there are 7207 duplicate reads.

# 3. Base quality recalibration

The last step of pre-processing mapped reads is the base quality score recalibration (BQSR) stage. The GATK tools detects systematic errors made by the sequencing machine while estimating the accuracy of each base. The systematic errors can have various sources ranging from technical machine errors to the variability in the sequencing chemical reactions. The two step BQSR process applies machine learning to model the possible errors and adjust the base quality scores accordingly. More details here.

```
# let's go to the home directory again
 cd
# step 1 - Build the model
gatk --java-options "-Xmx7g" BaseRecalibrator \
    -I output/NA12878.sort.dup.bam \
    -R reference/hg38/Homo_sapiens_assembly38.fasta \
    --known-sites reference/hg38/dbsnp_146.hg38.vcf.gz \
    -0 output/recal_data.table
# step 2: Apply the model to adjust the base quality scores
gatk --java-options "-Xmx7g" ApplyBQSR \
    -I output/NA12878.sort.dup.bam \
    -R reference/hg38/Homo_sapiens_assembly38.fasta \
    --bqsr-recal_file output/recal_data.table \
    -0 output/NA12878.sort.dup.bqsr.bam
```

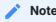

In a workflow such as this, it is a good practice to give the output files an appropriate name. In this case, we are appending the workflow step details to the filenames. For example, append dup after running the mark duplicates step

We now have a pre-processed BAM file (NA12878.sort.dup.bqsr.bam) ready for variant calling.

But before we proceed, let's take a detour and run some summary statistics of the alignment data and OC.

| i ⊟ BAM statistics and QC                                                                                                    | ~ |
|----------------------------------------------------------------------------------------------------|---|
| The commands below use FastQC and Picard to generate QC metrics, followed by multiQC to aggregate the data, producing an HTML report.                                                                                                    |   |
| <pre># FastQC fastqc data/NA12878.chr20.region_1.fastq.gz \ data/NA12878.chr20.region_2.fastq.gz \ - o output/ # CollectInsertSizeMetrics picad collectMultipleMetrics \ R-reference/hg38/Home_sapiens_assembly38.fasta \ I-output/NA12878.sort.dup.bgsr.obam \ O-output/N12878.sort.dup.bgsr.obam \ D-output/N12878.sort.dup.bgsr.obam \ D-output/N12878.sort.dup.bgsr.obam \ MultiQC multiqc output/o output/.</pre> |   |
| We have precomputed this and the resulting MultiQC report is here.                                                                                                    |   |

# Section 3: Variant calling

The next step in the GATK best practices workflow is to proceed with the variant calling.

There are a couple of workflows to call variants using GATK4. Here we will follow the Genomic Variant Call Format (GVCF) workflow which is more suited for scalable variant calling i.e. allows incremental addition of samples for joint genotyping.

### 1. Apply HaplotypeCaller

HaplotypeCaller is the focal tool within GATK4 to simultaneously call germline SNVs and small Indels using local de novo assembly of haplotype regions.

| / Algorithm                                                                                                    |
|----------------------------------------------------------------------------------------------------|
| Briefly, the HaplotypeCaller works by: 1. Identify active regions or regions with evidence of variations. 2. Re-asssemble the active regions. 3. Re-align active region reads to the assembled regions to identify allele. More details about the HaplotypeCaller can be found here. |
| gatk java-options "-Xmx7g" HaplotypeCaller \<br>-T_output/Wa12878 sort_dup_base_bam_\                                                                                                    |

-R reference/hg38/Homo sapiens assemblv38.fasta -ERC GVCF \ -L chr20 \ -0 output/NA12878.g.vcf.gz

The output of this step is a GVCF file. The format for the GVCF file is similar to a VCF file. The key difference is that the GVCF file contains records for each sequenced genomic coordinate. The --emit-ref-confidence or -ERC parameter lets you select a method to summarise confidence in the genomic site being homozygous-reference. The option -ERC GVCF is more efficient and recommended for large samples and therefore more scalable.

#### 2. Apply CombineGVCFs

The CombineGVCFs tool is applied to combine multiple single sample GVCF files, merging them into a single multi-sample GVCF file.

We have pre-processed two additional samples (NA12891 and NA12892) up to the HaplotypeCaller step (above). Let's first copy the GVCF files to the output directory.

#let's make sure that we are in the apropriate directory cp /mnt/shared\_data/NA12891.g.vcf.gz\* output/. cp /mnt/shared\_data/NA12892.g.vcf.gz\* output/. gatk --java-options "-Xmx7g" CombineGVCFs \
 -R reference/hg38/Homo\_sapiens\_assembly38.fasta \
 -V output/MA12878.g.vcf.gz \
 -V output/MA12891.g.vcf.gz \
 -L chr20 \
 -D output/cohort q.vcf qz \

- -0 output/cohort.g.vcf.gz

# $\equiv$ Let's look at the combined GVCF file

less output/cohort.g.vcf.gz

Work your way down to the variant records? How many samples do you see in the VCF file? Hint: look at the header row

Now that we have a merged GVCF file, we are ready to perform genotyping.

### 3. Apply GenotypeGVCFs

GATK uses a modified version (to include multi-allelic variants) to calculate the posterior probability of a non-reference allele. More details here

gatk --java-options "-Xmx7g" GenotypeGVCFs \
 -R reference/hg38/Homo\_sapiens\_assembly38.fasta \
 -V output/cohort.g.vcf.gz \
 -L chr28 \
 -0 output/output.vcf.gz

#### Information

An alternative to CombineGVCFs is GenomicsDBImport, which is more efficient for large sample numbers and stores the content in a GenomicsDB data store. Therefore, CombineGVCFs could be slow and inefficient for more than a few samples. A possible work around is to split up the tasks into per interval regions such as chromosomes

| Visualisations: VCF file |                                                                                                    |
|--------------------------|----------------------------------------------------------------------------------------------------|
|                          | 1 ##fileformat=VCFv4.2                                                                                                    |
|                          | 2 ##FORMAT= <d=ad.number=r.type=integer.description="allelic alleles="" alt="" and="" depths="" for="" in="" li<="" order="" ref="" td="" the=""></d=ad.number=r.type=integer.description="allelic>                                                                                                    |
|                          | ed">                                                                                                    |
|                          | 3 ##FORMAT= <id=dp,number=1,type=integer,description="approximate (reads="" bad="" depth="" mate<="" mq="255" or="" read="" td="" with=""></id=dp,number=1,type=integer,description="approximate>                                                                                                    |
|                          | are filtered)">                                                                                                    |
|                          | 4 ##FORMAT= <id=gq,number=1,type=integer,description="genotype quality"=""></id=gq,number=1,type=integer,description="genotype>                                                                                                    |
|                          | 5 ##FORMAT= <id=gt,number=1,type=string,description="genotype"></id=gt,number=1,type=string,description="genotype">                                                                                                    |
|                          | 6 ##FORMAI= <ld=mln_dp,number=1,1ype=integer,description="minimum block"="" dp="" gvcf="" observed="" the="" within=""></ld=mln_dp,number=1,1ype=integer,description="minimum>                                                                                                    |
|                          | / ##FUMMA1= <id=fld_number=1, ivpe="">Tring_Description= Physical phasing ID information, where each unique ID with</id=fld_number=1,>                                                                                                    |
|                          | a given sample (out not across samples) connects records within a phashing group > 8 ##ERMMIThe                                                                                                    |
|                          | d in the VCF specification's                                                                                                    |
|                          | 9 #FORMAT- <id=ps.number=1.tvoe=integer.description="phasing (typically="" first="" i<="" of="" position="" set="" td="" the="" variant=""></id=ps.number=1.tvoe=integer.description="phasing>                                                                                                    |
|                          | the set)">                                                                                                    |
|                          | 10 ##FORMAT= <id=sb,number=4,type=integer,description="per-sample component="" comprise="" fisher'<="" statistics="" td="" the="" which=""></id=sb,number=4,type=integer,description="per-sample>                                                                                                    |
|                          | Exact Test to detect strand bias.">                                                                                                    |
|                          | 11 ##source=CombineGVCFs                                                                                                    |
|                          | 12 ##source=GenotypeGVCFs                                                                                                    |
|                          | 13 ##source=HaplotypeCaller                                                                                                    |
|                          | 14 HOUDOW DOG TO DEE ALT QUAL ETLIED INCO. FORMAT NA42020                                                                                                    |
|                          | 14 #CHROM POS ID REF ALT QUAL FILTER INFO FORMAT NA12878                                                                                                    |
|                          | 14 #CHROM POS ID REF ALT QUAL FILTER INFO FORMAT NA12878<br>15 chr20 4678785. T A 1022.64. AC=1;AF=0.500;AN=2;BaseQRankSum=0.537;DP=72;ExcessHet=3.0103;FS=0.000<br>FEAC_1:MFEAE_0 500:MD=60:00:MDRankSum=0:00:DD=15:26:BeandCosRankSum=1:10:SDR=0:588 GT:AD:DP:G0:PI 0/1:39.2                                                                                                    |
|                          | 14 #CHROM         POS ID         REF         ALT         QUAL         FILTER         INFO         FORMAT         NA12878           15 chr20         4678785         T         A         1022.64         AC=1;AF=0.500;AN=2;BaseQRankSum=0.537;DP=72;ExcessHet=3.0103;FS=0.000           LEAC=1;MLEAF=0.500;MQ=60.00;MQRankSum=0.00;QD=15.26;ReadPosRankSum=1.19;SOR=0.588         GT:AD:DP:GQ:PL         0/1:39,2           67:99:1030.0.1460                                                                                                    |
|                          | 14 #CHROM         POS ID         REF         ALT         QUAL         FILTER         INFO         FORMAT         NA12878           15 chr20         4678785         T         A         1022.64         AC=1;AF=0.500;AN=2;BaseQRankSum=0.537;DP=72;ExcessHet=3.0103;FS=0.000           LEAC=1;MLEAF=0.500;MQ=60.00;MQRankSum=0.00;QD=15.26;ReadPosRankSum=1.19;SOR=0.588         GT:AD:DP:GQ:PL         0/1:39,2           67:99:1030,0,1460         6         Chr20         4678866         T         C         731.64         AC=1;AF=0.500;AN=2;BaseQRankSum=-4.428e+00;DP=61;ExcessHet=3.0103;FS=                                                                                                    |
|                          | 14 #CHROM         POS ID         REF         ALT         QUAL         FILTER         INFO         FORMAT         NA12878           15         chr20         4678785         T         A         1022.64         AC=1;AF=0.500;AN=2;BaseQRankSum=0.537;DP=72;ExcessHet=3.0103;FS=0.000           LEAC=1;MLEAF=0.500;MQ=60.00;MQRankSum=0.00;QD=15.26;ReadPosRankSum=1.19;SOR=0.588         GT:AD:DP:GQ:PL         0/1:39,2           67:99:1030,0,1460         16         chr20         4678806         T         C         731.64         AC=1;AF=0.500;AN=2;BaseQRankSum=-4.428e+00;DP=61;ExcessHet=3.0103;FS=           565;MLEAC=1;MLEAF=0.500;MQ=60.00;MQRankSum=0.00;QD=12.40;ReadPosRankSum=0.798;SOR=0.513         GT:AD:DP:GQ:PL         0/1:                                                                                                    |
|                          | 14 #CHROM         POS ID         REF ALT QUAL         FILTER         INFO         FORMAT         NA12878           15         chr20         4678785         T         A         1022.64         AC=1;AF=0.500;AN=2;BaseQRankSum=0.537;DP=72;ExcessHet=3.0103;FS=0.000           LEAC=1;MLEAF=0.500;MQ=60.00;MQRankSum=0.00;QD=15.26;ReadPosRankSum=1.19;SOR=0.588         GT:AD:DP:GQ:PL         0/1:39,2           67:99:1030,0,1460         T         731.64         AC=1;AF=0.500;AN=2;BaseQRankSum=-4.428e+00;DP=61;ExcessHet=3.0103;FS=           565         S65         MLEAF=-1.500;MQ=60.00;MQRankSum=0.00;QD=12.40;ReadPosRankSum=-0.798;SOR=0.513         GT:AD:DP:GQ:PL         0/1:           555         99:739,0,1267         .         AC=1;AF=0.500;AN=2;BaseQRankSum=0.798;SOR=0.513         GT:AD:DP:GQ:PL         0/1:                                                                                                    |
|                          | <ul> <li>14 #CHROM POS ID REF ALT QUAL FILTER INFO FORMAT NA12878</li> <li>15 chr20 4678785. T A 1022.64. AC=1;AF=0.500;AN=2;BaseQRankSum=0.537;DP=72;ExcessHet=3.0103;FS=0.000<br/>LEAC=1;MLEAF=0.500;MQ=60.00;MQRankSum=0.00;QD=15.26;ReadPosRankSum=1.19;SOR=0.588 GT:AD:DP:GQ:PL 0/1:39, 2<br/>67:99:1030,0,1460</li> <li>16 chr20 4678806. T C 731.64. AC=1;AF=0.500;AN=2;BaseQRankSum=-4.428e+00;DP=61;ExcessHet=3.0103;FS=<br/>565;MLEAC=1;MLEAF=0.500;MQ=60.00;MQRankSum=0.00;QD=12.40;ReadPosRankSum=0.798;SOR=0.513 GT:AD:DP:GQ:PL 0/1:<br/>2,25:59:99:739,0,1267</li> <li>17 chr20 4680008. A G 1374.64. AC=1;AF=0.500;AN=2;BaseQRankSum=5.16;DP=54;ExcessHet=3.0103;FS=1.188;<br/>A G 1374.64. A G 1374.64. AC=1;AF=0.500;AN=2;BaseQRankSum=5.16;DP=54;ExcessHet=3.0103;FS=1.080;<br/>A G 1374.64. A G 1374.64. AC=1;AF=0.500;AN=2;BaseQRankSum=5.16;DP=54;ExcessHet=3.0103;FS=1.080;<br/>A G 1374.64. A G 1374.64. AC=1;AF=0.500;AN=2;BaseQRankSum=5.16;DP=54;ExcessHet=3.0103;FS=1.080;<br/>A G 1374.64. A G 1374.64. AC=1;AF=0.500;AN=2;BaseQRankSum=5.16;DP=54;ExcessHet=3.0103;FS=1.080;<br/>A G 1374.64. A G 1374.64. AC=1;AF=0.500;AN=2;BaseQRankSum=5.16;DP=54;ExcessHet=3.0103;FS=1.080;<br/>A G 1374.64. A G 1374.64. AC=1;AF=0.500;AN=2;BaseQRankSum=5.16;DP=54;ExcessHet=3.0103;FS=1.080;<br/>A G 1374.64. A G 1374.64. AC=1;AF=0.500;AN=2;BaseQRankSum=5.16;DP=54;ExcessHet=3.0103;FS=1.080;<br/>A G 1374.64. A G 1374.64. AC=1;AF=0.500;AN=2;BaseQRankSum=5.16;DP=54;ExcessHet=3.0103;FS=1.080;<br/>A G 1374.64. A G 1374.64. AC=1;AF=0.500;AN=2;BaseQRankSum=5.16;DP=54;ExcessHet=3.0103;FS=1.080;<br/>A G 1374.64. A G 1374.64. AC=1;AF=0.500;AN=2;BaseQRankSum=5.16;DP=54;ExcessHet=3.0103;FS=1.080;<br/>A G 1374.64. A G 1374.64. AC=1;AF=0.500;AN=2;BaseQRankSum=5.16;DP=54;ExcessHet=3.0103;FS=1.080;<br/>A G 1374.64. A G 1374.64. AC=1;AF=0.500;AN=2;BaseQRankSum=5.16;DP=54;ExcessHet=3.0103;FS=1.080;<br/>A G 1374.64. A G 1374.64. A G 1374.64. AC=1;AF=0.500;AN=2;BaseQRankSum=5.16;DP=54;ExcessHet=3.0103;FS=1.080;<br/>A G 1374.64. A G 1374.64. A G 1374.64. AC=1;AF=0.500;AN=2;BaseQRankSum=5.16;DP=54;ExcesSHet=3.0103;FS=1.080;<br/>A G 1374.6</li></ul> |
|                          | <ul> <li>14 #CHR0M POS ID REF ALT QUAL FILTER INFO FORMAT NA12878</li> <li>15 chr20 4678785. T A 1022.64. AC=1;AF=0.500;AN=2;BaseQRankSum=0.537;DP=72;ExcessHet=3.0103;FS=0.000<br/>LEAC=1;MLEAF=0.500;MQ=60.00;MQRankSum=0.00;QD=15.26;ReadPosRankSum=1.19;SOR=0.588 GT:AD:DP:GQ:PL 0/1:39, 2<br/>67:99:1030,0,1460</li> <li>16 chr20 4678806. T C 731.64. AC=1;AF=0.500;AN=2;BaseQRankSum=-4.428e+00;DP=61;ExcessHet=3.0103;FS=<br/>565;MLEAC=1;MLEAF=0.500;MQ=60.00;MQRankSum=0.00;QD=12.40;ReadPosRankSum=0.798;SOR=0.513 GT:AD:DP:GQ:PL 0/1:<br/>z,Z:59:99:739,0;1267</li> <li>17 chr20 4680008. A G 1374.64. AC=1;AF=0.500;AN=2;BaseQRankSum=5.16;DP=54;ExcessHet=3.0103;FS=1.188;<br/>EAC=1;MLEAF=0.500;MQ=60.00;MQRankSum=0.00;QD=26.44;ReadPosRankSum=-2.930e-01;SOR=1.031 GT:AD:DP:GQ:PL 0/1:<br/>z:z:52:00;1329.0 E55</li> </ul>                                                                                                    |
|                          | <ul> <li>14 #CHRM POS ID REF ALT QUAL FILTER INFO FORMAT NA12878</li> <li>15 chr20 4678785. T A 1022.64. AC=1;AF=0.500;AN=2;BaseQRankSum=0.537;DP=72;ExcessHet=3.0103;FS=0.000<br/>LEAC=1;MLEAF=0.500;MQ=60.00;MQRankSum=0.00;QD=15.26;ReadPosRankSum=1.19;SOR=0.588 GT:AD:DP:GQ:PL 0/1:39,Z<br/>67:99:1030,0,1460</li> <li>16 chr20 4678806. T C 731.64. AC=1;AF=0.500;AN=2;BaseQRankSum=-4.428e+00;DP=61;ExcessHet=3.0103;FS=<br/>565;MLEAC=1;MLEAF=0.500;MQ=60.00;MQRankSum=0.00;QD=12.40;ReadPosRankSum=-798;SOR=0.513 GT:AD:DP:GQ:PL 0/1:<br/>25:59:99:739,0,1267</li> <li>17 chr20 4680080. A G 1374.64. AC=1;AF=0.500;AN=2;BaseQRankSum=5.16;DP=54;ExcessHet=3.0103;FS=1.188;<br/>EAC=1;MLEAF=0.500;MQ=60.00;MQRankSum=0.00;QD=26.44;ReadPosRankSum=-2.930e-01;SOR=1.031 GT:AD:DP:GQ:PL 0/1:<br/>35:52:99:1382,0,545</li> <li>18 chr20 4698040. A G 980.64. AC=1:AF=0.500;AN=2:BaseQRankSum=3.35:DP=40:ExcessHet=3.0103;FS=-0.000</li> </ul>                                                                                                    |
|                          | 14 #CHROM POS ID REFALT QUAL FILTER INFO FORMAT NA12878 15 chr20 4678785. T A 1022.64. AC=1;AF=0.500;AN=2;BaseQRankSum=0.537;DP=72;ExcessHet=3.0103;FS=0.000<br>LEAC=1;MLEAF=0.500;MQ=60.00;MQRankSum=0.00;QD=15.26;ReadPosRankSum=1.19;SOR=0.588 GT:AD:DP:GQ:PL 0/1:39,2<br>67:99:1030,0,1460 16 chr20 4678806. T C 731.64. AC=1;AF=0.500;AN=2;BaseQRankSum=-4.428e+00;DP=61;ExcessHet=3.0103;FS=<br>5565;MLEAC=1;MLEAF=0.500;MQ=60.00;MQRankSum=0.00;QD=12.40;ReadPosRankSum=-4.428e+00;DP=61;ExcessHet=3.0103;FS=<br>5655;MLEAC=1;MLEAF=0.500;MQ=60.00;MQRankSum=0.00;QD=12.40;ReadPosRankSum=-7.93;SOR=0.513 GT:AD:DP:GQ:PL 0/1:<br>,25:59:99:739,0,1267 17 chr20 4680008. A G 1374.64. AC=1;AF=0.500;AN=2;BaseQRankSum=5.16;DP=54;ExcessHet=3.0103;FS=1.188;<br>EAC=1;MLEAF=0.500;MQ=60.00;MQRankSum=0.00;QD=26.44;ReadPosRankSum=-2.930e=01;SOR=1.031 GT:AD:DP:GQ:PL 0/1:<br>,35:52:99:1382,0,545 18 chr20 4680489. A G 989.64. AC=1;AF=0.500;AN=2;BaseQRankSum=-3.35;DP=49;ExcessHet=3.0103;FS=0.000;<br>EAC=1;MLEAF=0.500;MQ=60.00;MQRankSum=0.00;QD=26.44;ReadPosRankSum=-2.930e=01;SOR=1.031 GT:AD:DP:GQ:PL 0/1:<br>,35:52:99:1382,0,545                                                                                                    |
|                          | <ul> <li>H# #CHROM POS ID REFALT QUAL FILTER INFO FORMAT NA12878</li> <li>chr20 4678785. T A 1022.64. AC=1;AF=0.500;AN=2;BaseQRankSum=0.537;DP=72;ExcessHet=3.0103;FS=0.000<br/>LEAC=1;MLEAF=0.500;MQ=60.00;MQRankSum=0.00;QD=15.26;ReadPosRankSum=1.19;SOR=0.588 GT:AD:DP:GQ:PL 0/1:39,2<br/>67:99:1030,0,1460</li> <li>chr20 4678806. T C 731.64. AC=1;AF=0.500;AN=2;BaseQRankSum=-4.428e+00;DP=61;ExcessHet=3.0103;FS=<br/>5655[HEAC=1;MLEAF=0.500;MQ=60.00;MQRankSum=0.00;QD=12.40;ReadPosRankSum=0.798;SOR=0.513 GT:AD:DP:GQ:PL 0/1:<br/>,25:59:99:739,0,1267</li> <li>chr20 4680008. A G 1374.64. AC=1;AF=0.500;AN=2;BaseQRankSum=5.16;DP=54;ExcessHet=3.0103;FS=1.188;<br/>EAC=1;MLEAF=0.500;MQ=60.00;MQRankSum=0.00;QD=26.44;ReadPosRankSum=5.16;DP=54;ExcessHet=3.0103;FS=1.188;<br/>EAC=1;MLEAF=0.500;MQ=60.00;MQRankSum=0.00;QD=26.44;ReadPosRankSum=2.930e-01;SOR=1.031 GT:AD:DP:GQ:PL 0/1:<br/>,35:529:1382,0,545</li> <li>chr20 4680489. A G 989.64. AC=1;AF=0.500;AN=2;BaseQRankSum=3.35;DP=49;ExcessHet=3.0103;FS=0.000;<br/>EAC=1;MLEAF=0.500;MQ=60.00;MQRankSum=0.00;QD=20.20;ReadPosRankSum=3.278e+00;SOR=0.735 GT:AD:DP:GQ:PL 0/1:<br/>pi1:22,27:49:99:011:4680489_AG:997,0,827:4680489</li> </ul>                                                                                                    |
|                          | <ul> <li>14 #CHROM POS ID REFALT QUAL FILTER INFO FORMAT NA12878</li> <li>15 chr20 4678785. T A 1022.64. AC=1;AF=0.500;AN=2;BaseQRankSum=0.537;DP=72;ExcessHet=3.0103;FS=0.000<br/>LEAC-1;MLEAF=0.500;MQ=60.00;MQRankSum=0.00;QD=15.26;ReadPosRankSum=1.19;SOR=0.588 GT:AD:DP:GQ:PL 0/1:39, 2<br/>67:99:1030,0,1460</li> <li>16 chr20 4678806. T C 731.64. AC=1;AF=0.500;AN=2;BaseQRankSum=-4.428e+00;DP=61;ExcessHet=3.0103;FS=<br/>565;MLEAC=1;MLEAF=0.500;MQ=60.00;MQRankSum=0.00;QD=12.40;ReadPosRankSum=-798;SOR=0.513 GT:AD:DP:GQ:PL 0/1:<br/>2,25:59:99:739,0,1267</li> <li>17 chr20 4680008. A G 1374.64. AC=1;AF=0.500;AN=2;BaseQRankSum=5.16;DP=54;ExcessHet=3.0103;FS=1.188;<br/>EAC=1;MLEAF=0.500;MQ=60.00;MQRankSum=0.00;QD=26.44;ReadPosRankSum=-2.930e=01;SOR=1.031 GT:AD:DP:GQ:PL 0/1:<br/>35:55:99:132,0,545</li> <li>18 chr20 4680489. A G 989.64. AC=1;AF=0.500;AN=2;BaseQRankSum=-3.35;DP=49;ExcessHet=3.0103;FS=0.000;<br/>EAC=1;MLEAF=0.500;MQ=60.00;MQRankSum=0.00;QD=20.20;ReadPosRankSum=-2.578e+40;SOR=0.735 GT:AD:DP:GQ:PL 10/1:<br/>PS 01122,27:49:99:011:4680489_AG:997,0,827:4680489</li> <li>19 chr20 468047. T C 947.64. AC=1;AF=0.500;AN=2;BaseQRankSum=-2.56;DP=46;ExcessHet=3.0103;FS=0.000;</li> </ul>                                                                                                    |
|                          | <ul> <li>14 #CHRM POS ID REF ALT QUAL FILTER INFO FORMAT NA12878</li> <li>15 chr20 4678785. T Å 1022.64. AC=1;AF=0.500;AN=2;BaseQRankSum=0.537;DP=72;ExcessHet=3.0103;FS=0.000<br/>LEAC=1;MLEAF=0.500;MQ=60.00;MQRankSum=0.00;QD=15.26;ReadPosRankSum=1.19;SOR=0.588 GT:AD:DP:GQ:PL 0/1:39,2<br/>67:99:1030,0,1460</li> <li>16 chr20 4678806. T C 731.64. AC=1;AF=0.500;AN=2;BaseQRankSum=-4.428e+00;DP=61;ExcessHet=3.0103;FS=<br/>565;MLEAC=1;MLEAF=0.500;MQ=60.00;MQRankSum=0.00;QD=12.40;ReadPosRankSum=0.798;SOR=0.513 GT:AD:DP:GQ:PL 0/1:<br/>725:59:99:739,0,1267</li> <li>17 chr20 4680008. A G 1374.64. AC=1;AF=0.500;AN=2;BaseQRankSum=5.16;DP=54;ExcessHet=3.0103;FS=1.188;<br/>EAC=1;MLEAF=0.500;MQ=60.00;MQRankSum=0.00;QD=26.44;ReadPosRankSum=-2.930e-01;SOR=1.031 GT:AD:DP:GQ:PL 0/1:<br/>735:52:99:1382,0,545</li> <li>18 chr20 4680489. A G 989.64. AC=1;AF=0.500;AN=2;BaseQRankSum=3.35;DP=49;ExcessHet=3.0103;FS=0.0000;<br/>EAC=1;MLEAF=0.500;MQ=60.00;MQRankSum=0.00;QD=20.20;ReadPosRankSum=-2.578e+00;SOR=0.735 GT:AD:DP:GQ:PLDD:<br/>17 chr20 4680497. T C 947.64. AC=1;AF=0.500;AN=2;BaseQRankSum=-2.56;DP=46;ExcessHet=3.0103;FS=0.0000;<br/>EAC=1;MLEAF=0.500;MQ=60.00;MQRankSum=0.00;QD=20.20;ReadPosRankSum=-2.578e+00;SOR=0.735 GT:AD:DP:GQ:PCT:PID:<br/>17 chr20 4680497. T C 947.64. AC=1;AF=0.500;AN=2;BaseQRankSum=-2.56;DP=46;ExcessHet=3.0103;FS=0.0000;<br/>EAC=1;MLEAF=0.500;MQ=60.00;MQRankSum=0.00;QD=20.20;ReadPosRankSum=-2.578e+00;SOR=0.735 GT:AD:DP:GQ:PCT:PID:<br/>19 chr20 4680497. T C 947.64. AC=1;AF=0.500;AN=2;BaseQRankSum=-2.56;DP=46;ExcessHet=3.0103;FS=0.0000;<br/>EAC=1;MLEAF=0.500;MQ=60.00;MQRankSum=0.00;QD=20.00;ReadPosRankSum=-2.807e+00;SOR=0.735 GT:AD:DP:GQ:PCT:PID:<br/>19 chr20 4680497. T C 947.64. AC=1;AF=0.500;AN=2;BaseQRankSum=-2.56;DP=46;ExcessHet=3.0103;FS=0.0000;<br/>EAC=1;MLEAF=0.500;MQ=60.00;MQRankSum=0.00;QD=20.60;ReadPosRankSum=-2.807e+00;SOR=0.559 GT:AD:DP:GQ:PCT:PID</li> </ul>                                                                                                    |
|                          | 14 #CHROM POS ID REFALT QUAL FILTER INFO FORMAT NA12878 15 chr20 4678785. T A 1022.64. AC=1;AF=0.500;AN=2;BaseQRankSum=0.537;DP=72;ExcessHet=3.0103;FS=0.000<br>LEAC=1;MLEAF=0.500;MQ=60.00;MQRankSum=0.00;QD=15.26;ReadPosRankSum=1.19;SOR=0.588 GT:AD:DP:GQ:PL 0/1:39,2<br>67:99:1030,0,1460 16 chr20 4678806. T C 731.64. AC=1;AF=0.500;AN=2;BaseQRankSum=-4.428e+00;DP=61;ExcessHet=3.0103;FS=<br>5565;MLEAC=1;MLEAF=0.500;MQ=60.00;MQRankSum=0.00;QD=12.40;ReadPosRankSum=-4.428e+00;DP=61;ExcessHet=3.0103;FS=<br>5555;MLEAC=1;MLEAF=0.500;MQ=60.00;MQRankSum=0.00;QD=12.40;ReadPosRankSum=-7.93;SOR=0.513 GT:AD:DP:GQ:PL 0/1:<br>,25:59:99:739,0,1267 17 chr20 4680008. A G 1374.64. AC=1;AF=0.500;AN=2;BaseQRankSum=5.16;DP=54;ExcessHet=3.0103;FS=1.188;<br>EAC=1;MLEAF=0.500;MQ=60.00;MQRankSum=0.00;QD=26.44;ReadPosRankSum=-2.930e=01;SOR=1.031 GT:AD:DP:GQ:PL 0/1:<br>,35:52:99:1382,0,545 18 chr20 4680489. A G 989.64. AC=1;AF=0.500;AN=2;BaseQRankSum=-3.35;DP=49;ExcessHet=3.0103;FS=0.000;<br>EAC=1;MLEAF=0.500;MQ=60.00;MQRankSum=00;QD=26.20;ReadPosRankSum=-2.578e+00;SOR=0.735 GT:AD:DP:GQ:PL 0/1:<br>;PS 011:22,27:49:99:011:4680489_A_G:997,0,827:4680489 19 chr20 4680497. T C 947.64. AC=1;AF=0.500;AN=2;BaseQRankSum=-2.56;DP=46;ExcessHet=3.0103;FS=0.000;<br>EAC=1;MLEAF=0.500;MQ=60.00;MQRankSum=0.00;QD=21.20;ReadPosRankSum=-2.578e+00;SOR=0.735 GT:AD:DP:GQ:PC:PIDI:<br>;PS 011:22,27:49:99:011:4680489_A_G:997,0,827:4680489 19 chr20 4680497. T C 947.64. AC=1;AF=0.500;AN=2;BaseQRankSum=-2.807e+00;SOR=0.755 GT:AD:DP:GQ:PG:PIDI:<br>;PS 011:20,25:45:99:011:4680489_A_G:997,0,75:4680489                                                                                                    |
|                          | <ul> <li>H# #CHRMM POS ID REF ALT QUAL FILTER INFO FORMAT NA12878</li> <li>chr20 4678785. T A 1022.64. AC=1;AF=0.500;AN=2;BaseQRankSum=0.537;DP=72;ExcessHet=3.0103;FS=0.000<br/>EEAC=1;MLEAF=0.500;MQ=60.00;MQRankSum=0.00;QD=15.26;ReadPosRankSum=1.19;SOR=0.588 GT:AD:DP:GQ:PL 0/1:39,2<br/>67:99:1030,0,1460</li> <li>chr20 4678806. T C 731.64. AC=1;AF=0.500;AN=2;BaseQRankSum=-4.428e+00;DP=61;ExcessHet=3.0103;FS=<br/>5655[HEAC=1;MLEAF=0.500;MQ=60.00;MQRankSum=0.00;QD=12.40;ReadPosRankSum=-7.93;SOR=0.513 GT:AD:DP:GQ:PL 0/1:<br/>,25:59:99:739,0,1267</li> <li>chr20 4680008. A G 1374.64. AC=1;AF=0.500;AN=2;BaseQRankSum=5.16;DP=54;ExcessHet=3.0103;FS=<br/>.00;AD=200;MQ=60.00;MQRankSum=0.00;QD=26.44;ReadPosRankSum=-2.930e-01;SOR=1.031 GT:AD:DP:GQ:PL 0/1:<br/>,35:52:99:1382,0,545</li> <li>chr20 4680489. A G 989.64. AC=1;AF=0.500;AN=2;BaseQRankSum=3.35;DP=49;ExcessHet=3.0103;FS=0.000;<br/>EAC=1;MLEAF=0.500;MQ=60.00;MQRankSum=0.00;QD=20.20;ReadPosRankSum=-2.578e+00;SOR=0.735 GT:AD:DP:GQ:PGT:PID:<br/>.PS 011:22,27:49:99:01:1468044894G:997,0,827:4680489</li> <li>chr20 4680497. T C 947.64. AC=1;AF=0.500;AN=2;BaseQRankSum=-2.56;DP=46;ExcessHet=3.0103;FS=0.000;<br/>EAC=1;MLEAF=0.500;MQ=60.00;MQRankSum=0.00;QD=20.20;ReadPosRankSum=-2.56;DP=46;ExcessHet=3.0103;FS=0.000;<br/>EAC=1;MLEAF=0.500;MQ=60.00;MQRankSum=0.00;QD=20.20;ReadPosRankSum=-2.56;DP=46;ExcessHet=3.0103;FS=0.000;<br/>EAC=1;MLEAF=0.500;MQ=60.00;MQRankSum=0.00;QD=20.20;ReadPosRankSum=-2.56;DP=46;ExcessHet=3.0103;FS=0.000;<br/>EAC=1;MLEAF=0.500;MQ=60.00;MQRankSum=0.00;QD=20.20;ReadPosRankSum=-2.56;DP=46;ExcessHet=3.0103;FS=0.000;<br/>EAC=1;MLEAF=0.500;MQ=60.00;MQRankSum=0.00;QD=20.20;ReadPosRankSum=2.807e+00;SOR=0.735 GT:AD:DP:GQ:PGT:PID:<br/>.PS 011:20,27:49:99:011:468044896:997,0,827:4680489</li> <li>chr20 4680497. T C 947.64. AC=1;AF=0.500;AN=2;BaseQRankSum=2.807e+00;SOR=0.559 GT:AD:DP:GQ:PGT:PID:<br/>.PS 011:20,27:45:99:01:46804896:955,0,756:4680489</li> <li>chr20 4680872. A C 1048.64. AC=1;AF=0.500;AN=2;BaseQRankSum=2.807e+00;SOR=0.559 GT:AD:DP:GQ:PGT:PID:<br/>.PS 011:20,27:45</li></ul>                                                   |
|                          | <ul> <li>14 #CHR0M POS ID REF ALT QUAL FILTER INFO FORMAT NA12878</li> <li>15 chr20 4678785. T A 1022.64. AC=1;AF=0.500;AN=2;BaseQRankSum=0.537;DP=72;ExcessHet=3.0103;FS=0.000<br/>LEAC=1;MLEAF=0.500;MQ=60.00;MQRankSum=0.00;QD=12.66;ReadPosRankSum=1.19;SOR=0.588 GT:AD:DP:GQ:PL 0/1:39, 2<br/>67:99:1030,0,1460</li> <li>16 chr20 4678806. T C 731.64. AC=1;AF=0.500;AN=2;BaseQRankSum=-4.428e+00;DP=61;ExcessHet=3.0103;FS=<br/>565;MLEAC=1;MLEAF=0.500;MQ=60.00;MQRankSum=0.00;QD=12.40;ReadPosRankSum=-7.98;SOR=0.513 GT:AD:DP:GQ:PL 0/1:<br/>2,5:59:99:739,0,1267</li> <li>17 chr20 4680008. A G 1374.64. AC=1;AF=0.500;AN=2;BaseQRankSum=5.16;DP=54;ExcessHet=3.0103;FS=1.188;<br/>EAC=1;MLEAF=0.500;MQ=60.00;MQRankSum=0.00;QD=26.44;ReadPosRankSum=-2.930e-01;SOR=1.031 GT:AD:DP:GQ:PL 0/1:<br/>3,5:52:99:1382,0,545</li> <li>18 chr20 4680489. A G 989.64. AC=1;AF=0.500;AN=2;BaseQRankSum=-3.35;DP=49;ExcessHet=3.0103;FS=0.000;<br/>EAC=1;MLEAF=0.500;MQ=60.00;MQRankSum=0.00;QD=2.20;ReadPosRankSum=-2.578e+00;SOR=0.735 GT:AD:DP:GQ:PL 0/1:<br/>PS 011:22,27:49:99:011:4680489_AG:097,0,827:4680489</li> <li>19 chr20 4680497. T C 947.64. AC=1;AF=0.500;AN=2;BaseQRankSum=-2.56;DP=46;ExcessHet=3.0103;FS=0.000;<br/>EAC=1;MLEAF=0.500;MQ=60.00;MQRankSum=0.00;QD=2.20;ReadPosRankSum=-2.56;DP=46;ExcessHet=3.0103;FS=0.000;<br/>EAC=1;MLEAF=0.500;MQ=60.00;MQRankSum=0.00;QD=2.20;ReadPosRankSum=-2.578e+00;SOR=0.735 GT:AD:DP:GQ:PCT:PID:<br/>PS 011:22,77:49:99:011:4680489_A_G:997,0,827:4680489</li> <li>19 chr20 4680497. T C 947.64. AC=1;AF=0.500;AN=2;BaseQRankSum=-2.807e+00;SOR=0.559 GT:AD:DP:GQ:PCT:PID:<br/>PS 011:22,75:45:99:011:4680489_A_G:955,0,765:4680489</li> <li>19 chr20 4680497. T C 1048.64. AC=1;AF=0.500;AN=2;BaseQRankSum=-2.807e+00;SOR=0.559 GT:AD:DP:GQ:PCT:PID:<br/>PS 011:22,75:45:99:011:4680489_A_G:955,0,765:4680489</li> <li>19 chr20 4680497. T C 1048.64. AC=1;AF=0.500;AN=2;BaseQRankSum=-2.807e+00;SOR=0.559 GT:AD:DP:GQ:PCT:PID:<br/>PS 011:22,75:45:99:011:4680489_A_G:955,0,765:4680489</li> <li>20 chr20 4680897. A C 1048.64. A -1,AF=0.500;AN=2;BaseQRankSum=-2.63;DP=49;Exc</li></ul>                                             |
|                          | <ul> <li>14 #CHROM POS ID REF ALT QUAL FILTER INFO FORMAT NA12878</li> <li>15 chr20 4678785. T A 1022.64. AC=1;AF=0.500;AN=2;BaseQRankSum=0.537;DP=72;ExcessHet=3.0103;FS=0.000<br/>LEAC=1;MLEAF=0.500;MQ=60.00;MQRankSum=0.00;QD=15.26;ReadPosRankSum=1.19;SOR=0.588 GT:AD:DP:GQ:PL 0/1:39, 2<br/>67:99:1030,0,1460</li> <li>16 chr20 4678806. T C 731.64. AC=1;AF=0.500;AN=2;BaseQRankSum=-4.428e+00;DP=61;ExcessHet=3.0103;FS=<br/>565;MLEAC=1;MLEAF=0.500;MQ=60.00;MQRankSum=0.00;QD=12.40;ReadPosRankSum=-798;SOR=0.513 GT:AD:DP:GQ:PL 0/1:<br/>2,25:59:99:739,0,1267</li> <li>17 chr20 4688008. A G 1374.64. AC=1;AF=0.500;AN=2;BaseQRankSum=5.16;DP=54;ExcessHet=3.0103;FS=<br/>1.61;MLEAF=0.500;MQ=60.00;MQRankSum=0.00;QD=26.44;ReadPosRankSum=-2.930e-01;SOR=1.031 GT:AD:DP:GQ:PL 0/1:<br/>3,35:52:99:1382,0,545</li> <li>18 chr20 4680489. A G 989.64. AC=1;AF=0.500;AN=2;BaseQRankSum=-3.35;DP=49;ExcessHet=3.0103;FS=0.000;<br/>EAC=1;MLEAF=0.500;MQ=60.00;MQRankSum=0.00;QD=20.20;ReadPosRankSum=-2.578e+00;SOR=0.735 GT:AD:DP:GQ:PL 0/1:<br/>:PS 011:22,27:49:99:011:4680489_A_G:997,0,827:4680489</li> <li>19 chr20 4680879. T C 947.64. AC=1;AF=0.500;AN=2;BaseQRankSum=-2.56;DP=46;ExcessHet=3.0103;FS=0.000;<br/>EAC=1;MLEAF=0.500;MQ=60.00;MQRankSum=0.00;QD=21.06;ReadPosRankSum=-2.56;DP=46;ExcessHet=3.0103;FS=0.000;<br/>EAC=1;MLEAF=0.500;MQ=60.00;MQRankSum=0.00;QD=21.06;ReadPosRankSum=-2.56;DP=46;ExcessHet=3.0103;FS=0.000;<br/>IPS 011:22,27:49:99:011:4680489_A_G:997,0,827:4680489</li> <li>20 chr20 4680879. T C 047.64. AC=1;AF=0.500;AN=2;BaseQRankSum=-2.63;DP=49;ExcessHet=3.0103;FS=0.000;<br/>IEAC=1;MLEAF=0.500;MQ=60.00;MQRankSum=0.00;QD=21.06;ReadPosRankSum=-2.807e+00;SOR=0.555 GT:AD:DP:GQ:PGT:PID:<br/>:PS 011:20,25:45:199:011:4680489_A_G:995,0,765:4680489</li> <li>20 chr20 4680879. A C 1048.64. A C=1;AF=0.500;AN=2;BaseQRankSum=-2.63;DP=49;ExcessHet=3.0103;FS=2.628;<br/>EAC=1;MLEAF=0.500;MQ=60.00;MQRankSum=0.00;QD=21.06;ReadPosRankSum=-1.62;SOR=0.555 GT:AD:DP:GQ:PL 0/1:20,2<br/>47:99:1056,0,723</li> </ul>                                                                                                    |
|                          | <ul> <li>14 #CHROM POS ID REFALT QUAL FILTER INFO FORMAT NA12878</li> <li>15 chr20 4678785. T A 1022.64. AC=1;AF=0.500;AN=2;BaseQRankSum=0.537;DP=72;ExcessHet=3.0103;FS=0.000<br/>LEAC=1;MLEAF=0.500;MQ=60.00;MQRankSum=0.00;QD=15.26;ReadPosRankSum=1.19;SOR=0.588 GT:AD:DP:GQ:PL 0/1:39,2<br/>67:99:1030,0,1460</li> <li>16 chr20 4678806. T C 731.64. AC=1;AF=0.500;AN=2;BaseQRankSum=-4.428e+00;DP=61;ExcessHet=3.0103;FS=<br/>555;MLEAC=1;MLEAF=0.500;MQ=60.00;MQRankSum=0.00;QD=12.40;ReadPosRankSum=-7.98;SOR=0.513 GT:AD:DP:GQ:PL 0/1:<br/>,25:59:99:739,0,1267</li> <li>17 chr20 4680088. A G 1374.64. AC=1;AF=0.500;AN=2;BaseQRankSum=-2.930e-01;SOR=1.031 GT:AD:DP:GQ:PL 0/1:<br/>,35:52:99:1382,0,545</li> <li>18 chr20 4680489. A G 989.64. AC=1;AF=0.500;AN=2;BaseQRankSum=-2.930e-01;SOR=1.031 GT:AD:DP:GQ:PL 0/1:<br/>,35:52:99:1382,0,545</li> <li>18 chr20 4680489. A G 989.64. AC=1;AF=0.500;AN=2;BaseQRankSum=-3.35;DP=49;ExcessHet=3.0103;FS=0.000;<br/>EAC=1;MLEAF=0.500;MQ=60.00;MQRankSum=0.00;QD=26.44;ReadPosRankSum=-2.578e+00;SOR=0.735 GT:AD:DP:GQ:PL 0/1:<br/>,35:52:99:1382,0,545</li> <li>18 chr20 4680489. T C 947.64. AC=1;AF=0.500;AN=2;BaseQRankSum=-3.55;DP=49;ExcessHet=3.0103;FS=0.000;<br/>EAC=1;MLEAF=0.500;MQ=60.00;MQRankSum=0.00;QD=22.02;ReadPosRankSum=-2.578e+00;SOR=0.735 GT:AD:DP:GQ:PGT:PID:<br/>:PS 011:22,27:49:99:9011:4680489_AC:997,0,827:4680489</li> <li>19 chr20 4680479. T C 947.64. AC=1;AF=0.500;AN=2;BaseQRankSum=2.65;DP=46;ExcessHet=3.0103;FS=0.000;<br/>EAC=1;MLEAF=0.500;MQ=60.00;MQRankSum=0.00;QD=21.06;ReadPosRankSum=-2.807e+00;SOR=0.559 GT:AD:DP:GQ:PGT:PID:<br/>:PS 011:20,25:45:99:011:4680489_AC:955,0,765:4680489</li> <li>20 chr20 4680879. A C 1048.64. AC=1;AF=0.500;AN=2;BaseQRankSum=2.63;DP=49;ExcessHet=3.0103;FS=2.628;<br/>EAC=1;MLEAF=0.500;MQ=59.18;MQRankSum=2.42;QD=22.31;ReadPosRankSum=0.162;SOR=0.363 GT:AD:DP:GQ:PL 0/1:20,2<br/>:PS 011:20,25:45:99:011:4680489_AC:955,0,765:4680489</li> <li>20 chr20 4680873. A C 1048.64. AC=1;AF=0.500;AN=2;BaseQRankSum=2.63;DP=49;ExcessHet=3.0103;FS=2.628;<br/>EAC=1;MLEAF=0.500;MQ=60:00;MQRankSum=2.42;Q</li></ul>                                         |
|                          | <ul> <li>14 #CHRM POS ID REFALT QUAL FILTER INFO FORMAT NA12878</li> <li>15 chr20 4678785. T A 1022.64. AC=1;AF=0.500;AN=2;BaseQRankSum=0.537;DP=72;ExcessHet=3.0103;FS=0.000<br/>LEAC=1;MLEAF=0.500;MQ=60.00;MQRankSum=0.00;QD=15.26;ReadPosRankSum=1.19;SOR=0.588 GT:AD:DP:GQ:PL 0/1:39,2<br/>67:99:1030,0,1460</li> <li>16 chr20 4678806. T C 731.64. AC=1;AF=0.500;AN=2;BaseQRankSum=-4.428e+00;DP=61;ExcessHet=3.0103;FS=<br/>5655[MLEAC=1;MLEAF=0.500;MQ=60.00;MQRankSum=0.00;QD=12.40;ReadPosRankSum=-4.428e+00;DP=61;ExcessHet=3.0103;FS=<br/>5655[MLEAC=1;MLEAF=0.500;MQ=60.00;MQRankSum=0.00;QD=12.40;ReadPosRankSum=-7.93§CR=0.513 GT:AD:DP:GQ:PL 0/1:<br/>,25:59:99:739,0,1267</li> <li>17 chr20 4680008. A G 1374.64. AC=1;AF=0.500;AN=2;BaseQRankSum=5.16;DP=54;ExcessHet=3.0103;FS=1.188;<br/>EAC=1;MLEAF=0.500;MQ=60.00;MQRankSum=0.00;QD=26.44;ReadPosRankSum=-2.930e-01;SOR=1.031 GT:AD:DP:GQ:PL 0/1:<br/>,35:52:99:1382,0,545</li> <li>18 chr20 4680489. A G 989.64. AC=1;AF=0.500;AN=2;BaseQRankSum=3.55;DP=49;ExcessHet=3.0103;FS=0.000;<br/>EAC=1;MLEAF=0.500;MQ=60.00;MQRankSum=0.00;QD=20.20;ReadPosRankSum=-2.578e+00;SOR=0.735 GT:AD:DP:GQ:PGT:PID:<br/>PS 011:22,27:49:99:011:4680489_AG:997,0,827:4680489</li> <li>19 chr20 4680497. T C 947.64. AC=1;AF=0.500;AN=2;BaseQRankSum=-2.807e+00;SOR=0.559 GT:AD:DP:GQ:PGT:PID:<br/>PS 011:22,27:45:99:91:14680489_AG:0957,0,765:4680489</li> <li>19 chr20 4680879. A C 1048.64. AC=1;AF=0.500;AN=2;BaseQRankSum=2.807e+00;SOR=0.559 GT:AD:DP:GQ:PGT:PID:<br/>PS 011:20,27:45:99:91:14680489_AG:955,0,765:4680489</li> <li>20 chr20 4680879. A C 1048.64. AC=1;AF=0.500;AN=2;BaseQRankSum=2.807e+00;SOR=0.559 GT:AD:DP:GQ:PL 0/1:20,2<br/>47:99:1056,0,723</li> <li>21 chr20 4680879. A C 1048.64. AC=1;AF=0.500;AN=2;BaseQRankSum=2.807e+00;SOR=0.559 GT:AD:DP:GQ:PL 0/1:20,2<br/>47:99:1056,0,723</li> <li>21 chr20 4683728. CT C 364.60. AC=1;AF=0.500;AN=2;BaseQRankSum=0.162;SOR=0.363 GT:AD:DP:GQ:PL 0/1:20,2<br/>47:99:1056,0,723</li> <li>21 chr20 4683728. CT C 364.60. AC=1;AF=0.500;AN=2;BaseQRankSum=0.162;SOR=0.363 GT:AD:DP:GQ:PL 0/1:20,2<br/>47:99:1056</li></ul>                                             |
|                          | <ul> <li>14 #CHRM POS ID REF ALT QUAL FILTER INFO FORMAT NA12878</li> <li>15 chr20 4678785. T A 1022.64. AC=1;AF=0.500;AN=2;BaseQRankSum=0.537;DP=72;ExcessHet=3.0103;FS=0.000<br/>LEAC=1;MLEAF=0.500;MQ=60.00;MQRankSum=0.00;QD=12.66;ReadPosRankSum=1.19;SOR=0.588 GT:AD:DP:GQ:PL 0/1:39, 2<br/>67:99:1030,0,1460</li> <li>16 chr20 4678806. T C 731.64. AC=1;AF=0.500;AN=2;BaseQRankSum=-4.428e+00;DP=61;ExcessHet=3.0103;FS=<br/>565;MLEAC=1;MLEAF=0.500;MQ=60.00;MQRankSum=0.00;QD=12.40;ReadPosRankSum=-7.93;SOR=0.513 GT:AD:DP:GQ:PL 0/1:<br/>,25:59:99:739,0,1267</li> <li>17 chr20 4680088. A G 1374.64. AC=1;AF=0.500;AN=2;BaseQRankSum=5.16;DP=54;ExcessHet=3.0103;FS=<br/>.400;QD=20;QD=20.20;A0;AD=60;QD=20.20;QD=20.20;ReadPosRankSum=-2.930e-01;SOR=1.031 GT:AD:DP:GQ:PL 0/1:<br/>,35:52:99:1382,0,545</li> <li>18 chr20 4680489. A G 989.64. AC=1;AF=0.500;AN=2;BaseQRankSum=-3.35;DP=49;ExcessHet=3.0103;FS=0.000;<br/>EAC=1;MLEAF=0.500;MQ=60.00;MQRankSum=0.00;QD=20.20;ReadPosRankSum=-2.578e+00;SOR=0.735 GT:AD:DP:GQ:PCT:PID:<br/>:PS 011:22,27:49:99:011:46804489_AG:997,0,827:4680489</li> <li>19 chr20 4680497. T C 947.64. AC=1;AF=0.500;AN=2;BaseQRankSum=-2.807e+00;SOR=0.559 GT:AD:DP:GQ:PCT:PID:<br/>:PS 011:22,27:49:99:011:46804489_AG:955,0,765:4680489</li> <li>20 chr20 4680497. T C 947.64. AC=1;AF=0.500;AN=2;BaseQRankSum=-2.807e+00;SOR=0.559 GT:AD:DP:GQ:PCT:PID:<br/>:PS 011:22,27:49:99:011:46804489_AG:955,0,765:4680489</li> <li>20 chr20 4680497. T C 947.64. AC=1;AF=0.500;AN=2;BaseQRankSum=-2.807e+00;SOR=0.559 GT:AD:DP:GQ:PCT:PID:<br/>:PS 011:22,27:45:99:011:4680489_AG:955,0,765:4680489</li> <li>20 chr20 4680497. A C 1048.64. AC=1;AF=0.500;AN=2;BaseQRankSum=-2.807e+00;SOR=0.559 GT:AD:DP:GQ:PCT:PID:<br/>:PS 011:20,27:45:99:011:4680489_AG:0555,0,765:4680489</li> <li>21 chr20 4680872. A C 1048.64. AC=1;AF=0.500;AN=2;BaseQRankSum=-2.807e+00;SOR=0.559 GT:AD:DP:GQ:PL 0/1:20,2<br/>:47:99:1056,0,723</li> <li>21 chr20 4680872. A C 1048.64. AC=1;AF=0.500;AN=2;BaseQRankSum=-2.930e=01;DP=49;ExcesSHet=3.0103;FS=2.628;<br/>EAC=1;MLEAF=0.500;MQ=60.00;MQRankSum=2.42;QD=</li></ul>                                                 |
|                          | <ul> <li>14 #CHROM POS ID REF ALT QUAL FILTER INFO FORMAT NA12878</li> <li>15 chr20 4678785. T A 1022.64. AC=1;AF=0.500;AN=2;BaseQRankSum=0.537;DP=72;ExcessHet=3.0103;FS=0.000<br/>LEAC=1;MLEAF=0.500;MQ=60.00;MQRankSum=0.00;QD=12.26;ReadPosRankSum=1.19;SOR=0.588 GT:AD:DP:GQ:PL 0/1:39, 2<br/>67:99:1030,0,1460</li> <li>16 chr20 4678806. T C 731.64. AC=1;AF=0.500;AN=2;BaseQRankSum=-4.428e+00;DP=61;ExcessHet=3.0103;FS=<br/>565;MLEAC=1;MLEAF=0.500;MQ=60.00;MQRankSum=0.00;QD=12.40;ReadPosRankSum=-7.98;SOR=0.513 GT:AD:DP:GQ:PL 0/1:<br/>2,5:59:99:739,0,1267</li> <li>17 chr20 4680008. A G 1374.64. AC=1;AF=0.500;AN=2;BaseQRankSum=5.16;DP=54;ExcessHet=3.0103;FS=<br/>1.82,0;SO:MQ=60.00;MQRankSum=0.00;QD=26.44;ReadPosRankSum=-2.930e-01;SOR=1.031 GT:AD:DP:GQ:PL 0/1:<br/>2,5:59:91:382,0,545</li> <li>18 chr20 4680489. A G 989.64. AC=1;AF=0.500;AN=2;BaseQRankSum=-3.35;DP=49;ExcessHet=3.0103;FS=0.000;<br/>EAC=1;MLEAF=0.500;MQ=60.00;MQRankSum=0.00;QD=20.20;ReadPosRankSum=-2.578e+00;SOR=0.735 GT:AD:DP:GQ:PL 0/1:<br/>PS 011:22,Z7:49:99:011:4680489_A_G:997,0,827:4680489</li> <li>19 chr20 4680497. T C 947.64. AC=1;AF=0.500;AN=2;BaseQRankSum=-2.56;DP=46;ExcessHet=3.0103;FS=0.000;<br/>EAC=1;MLEAF=0.500;MQ=60.00;MQRankSum=0.00;QD=21.06;ReadPosRankSum=-2.807e+00;SOR=0.559 GT:AD:DP:GQ:PCT:PID:<br/>PS 011:22,Z7:49:99:011:4680489_A_G:997,0,827:4680489</li> <li>19 chr20 4680497. T C 947.64. AC=1;AF=0.500;AN=2;BaseQRankSum=-2.807e+00;SOR=0.559 GT:AD:DP:GQ:PCT:PID:<br/>PS 011:22,Z7:49:99:011:4680489_A_G:957,0,765:4680489</li> <li>16 chr20 4680497. A C 1048.64. A -C=1;AF=0.500;AN=2;BaseQRankSum=-2.807e+00;SOR=0.559 GT:AD:DP:GQ:PCT:PID:<br/>PS 011:22,Z5:45:99:011:4680489_A_G:957,0,765:4680489</li> <li>17 chr20 4680872. A C 1048.64. A -C=1;AF=0.500;AN=2;BaseQRankSum=-2.807e+00;SOR=0.559 GT:AD:DP:GQ:PL 0/1:<br/>2,77:99:1056,0,723</li> <li>16 chr20 4680479. A C 1048.64. A -C=1;AF=0.500;AN=2;BaseQRankSum=-2.930e-01;DP=49;ExcesSHet=3.0103;FS=2.628;<br/>EAC=1;MLEAF=0.500;MQ=60.00;MQRankSum=0.00;QD=10.13;ReadPOsRankSum=-1.586e+00;DP=42;ExcesSHet=3.0103;FS=<br/>944;MLEAF=0.</li></ul>                                         |

Section 4: Filter and prepare analysis ready variants

### 1. Variant Quality Score Recalibration

The raw VCF file from the previous step (output.vcf.gz) contains 10467 variants. Not all of these are real, therefore, the aim of this step is to filter out artifacts or false positive variants. GATK has provided different workflows for variant filtering. Here we will walk through the Variant Quality Score Recalibration or the VQSR strategy. VQSR is a two step process (1) the first step builds a model that describes how variant metric or quality measures co-vary with the known variants in the training set. (2) The second step then ranks each variant according to the target sensitivity cutoff and applies a filter expression.

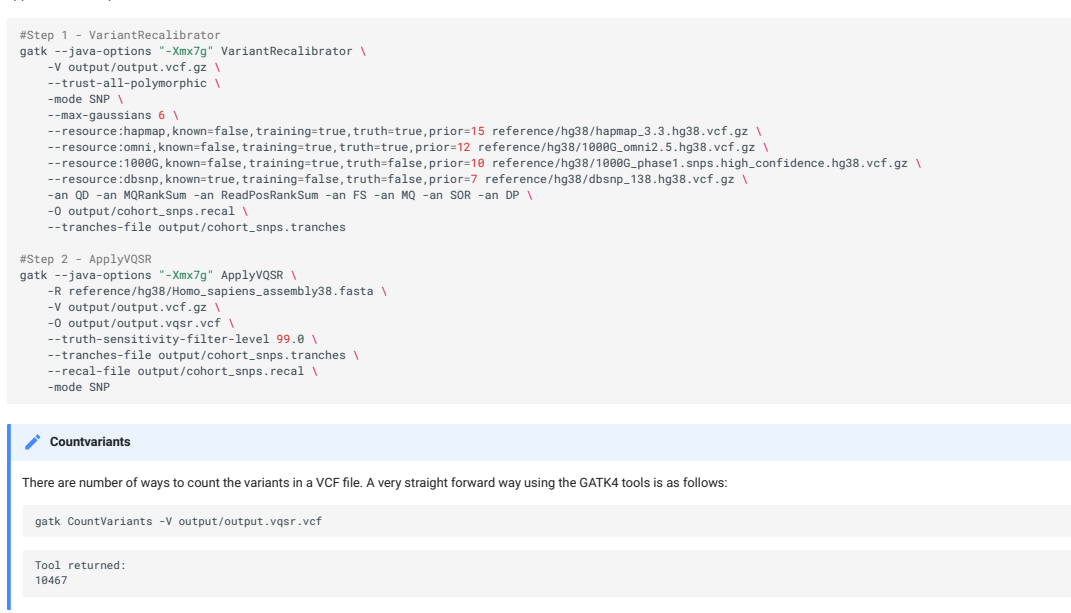

There are several protocols for filtering VCF files. We have walked through just one of them. For other options please visit this link.

| E Filtering strategy for a single sample VCF file                                                                                                    |
|----------------------------------------------------------------------------------------------------|
| Consider the following method to filter a single sample VCF file. Here we will go through the Convolutional Neural Net based protocol to annotate and filter the VCF file.                                                                                                    |
| This is a two step process:                                                                                                    |
| (i) CNNScoreVariants will annotate the variant with pre-computed single-sample derived model scores in the INFO field CNN_1D (the neural network performs convolutions over the reference sequence surrounding the variant and combines those features with a multilayer perceptron on the variant annotations).                                                                                                    |
| gatkjava-options "-Xmx7g" CNNScoreVariants \<br>-R reference/hg38/Homo_sapiens_assembly38.fasta \<br>-V output/output.vcf.gz \<br>-O output/output.cnns.vcf                                                                                                    |
| (ii) FilterVariantTranches takes as input the percent sensitivities (0-100) to known sites to apply the filter. Variants with scores higher than for e.g. 99 <sup>th</sup> percentile of variants in the resources pass through the filter and will have PASS in the filter. Others will have a filter values like 'CNN_1D_INDEL_Tranche_99.40_100.00' or 'CNN_1D_SNP_Tranche_99.95_100.00'.                                                                                                    |
| <pre>gatkjava-options "-Xmx7g" FilterVariantTranches \     -V output/output.cnns.vcf \    resource reference/hg38/Mapmap_3.3.hg38.vcf.gz \    resource reference/hg38/Mills_and_10806_gold_standard.indels.hg38.vcf.gz \    info-key CNN_ID \    snp_tranche 99.5 \    indel-tranche 99.5 \     -0 output/output.cnns.cnnfilter.vcf</pre>                                                                                                    |
| (h) Hint                                                                                                    |
| BCFtools is a useful tool to manipulate, filter and query VCF files. More details from BCFtools. BCFtools can be combined with linux command line tools as well to summarise data. For example, the command below can used extract and print the 'FILTER' column from the VCF file.                                                                                                    |
| bcftools query -f'%FILTER\n' output/output.vqsr.vcf                                                                                                    |
|                                                                                                    |
| 2. Additional filtering<br>The VariantFiltration tools is designed for hard-filtering variant calls based on custom quality criteria such as sequencing depth, mapping quality etc. The two parameters are the filter-name and<br>filter-expression. The parameter filter-name is the name of the filter to be used in the FILTER column if the expression in filter-expression is true. In the example below, if the sequencing depth at the<br>variant site (VCF field DP) is less than 10, the FILTER field will be populated with the value 'Low_depth10'. Users can add multiple filter expression/name combinations. |
| <pre>gatkjava-options "-Xmx7g" VariantFiltration \     -R reference/hg38/Homo_sapiens_assembly38.fasta \     -V output/output.vqsr.vcf \     -0 output/output.vqsr.varfilter.vcf \    filter-name "Low_depth10" \    filter-expression "DP &lt; 10"</pre>                                                                                                    |
| Question: How many variants have a low sequencing depth (DP<10) in the file output.vqsr.varfilter.vcf.                                                                                                    |
| ✓ Answer                                                                                                    |
| bcftools query -f'%FILTER\n' output/output.vqsr.varfilter.vcf   sort   uniq -c                                                                                                    |
| 6 Low_depth10<br>2 Low_depth10;VQSRTrancheSNP99.00to90.90<br>9 Low_depth10;VQSRTrancheSNP99.90to100.00<br>9064 PASS<br>1278 VQSRTrancheSNP99.00to99.90<br>108 VQSRTrancheSNP99.90to100.00                                                                                                    |
|                                                                                                    |
| 3. Final analysis ready VCF file                                                                                                    |
| Given we have a filter annotated VCF files (), we can now create an analysis ready VCF file.                                                                                                    |
| 2 Question: Create a VCF file called output/output.vqsr.varfilter.pass.vcf.gz that contains only PASS variants? The input VCF file is output/output.vqsr.varfilter.vcf." Hint: try using the                                                                                                    |

| Bcftools application.                                      |                                                                                              | ·                              |        |   |
|------------------------------------------------------------|----------------------------------------------------------------------------------------------|--------------------------------|--------|---|
| Answer                                                     |                                                                                              |                                |        | ~ |
| Use the bcftools to filter PASS va                         | riants.                                                                                      |                                |        |   |
| bcftools view -f 'PASS,.' -                                | 0 vcf -o output/output.vqsr.varfilter.pass.vcf                                               | output/output.vqsr.varfilte    | er.vcf |   |
| We have now created an analysis                            | ready version of the VCF file. It is also a good practice                                    | to compress and index the file | l      |   |
| bgzip -c output/output.vqsr<br>tabix -p vcf output/output. | <pre>.varfilter.pass.vcf &gt; output/output.vqsr.varfil<br/>vqsr.varfilter.pass.vcf.gz</pre> | lter.pass.vcf.gz               |        |   |
|                                                            |                                                                                              |                                |        |   |

Section 5: Exporting variant data and visualisation

VCF files, although in tabular format, are not user friendly. We will go through a couple of ways to share share and visualise variant data. This is important for downstream analysis as well as sharing data. First, we will convert the VCF file in to a TSV file (ready for Excel for example) in a manner where we extract data fields of interest.

# 1. VariantsToTable

This GATK4 tool extracts fields of interest from each record in a VCF file. Variants To Table can extract field from both the INFO and FORMAT columns in the VCF file.

| VariantsToTable, by default, only extracts PASS or . (no filtering applied) variants. Use theshow-filtered parameter to show all variants. |
|----------------------------------------------------------------------------------------------------|
| gatk VariantsToTable \                                                                                                    |

# 2. HTML report

Another useful method for sharing data is an interactive HTML file. This is suited for sharing a smaller subset of variants along with sequencing data. Here we will go through a simple example using the jigv tool.

| IGV | chr20:4,687,162-4,687,203                                                              | <b>၃</b> <sup>42 bp</sup> |                           |                             | Cursor Guide Center Line Track                                                                                                    | Labels Sample Names Save SVG  |                           | )   |
|-----|----------------------------------------------------------------------------------------|---------------------------|---------------------------|-----------------------------|----------------------------------------------------------------------------------------------------|-------------------------------|---------------------------|-----|
| -   | 4,687,165 bp<br>C T G A G C T<br>output.cnns.cnnfilter.varfilter<br>chr20:4687183(T/C) | 4,687,170 bp<br>T C T C C | 4,687,175 bp<br>G A G G G | 4,687,180 bp<br>G G G C T ( | 4,687,185 bp 4,687,190 bp<br>G C A G C C T T                                                                                         | 4,687,199 bp<br>G C G G C C G | 4,687,200 bp<br>T T G C C | * * |
| 68J | NA12878<br>GT.0/1 GQ:99 AB 0.36                                                        |                           |                           |                             | chr20:4,687,183<br>Total Count 56<br>A 0<br>C 19 (34%, 11+, 8-)<br>G 1 (2%, 0+, 1-)<br>T 36 (64%, 20+, 16-)<br>N 0<br>DEL 0<br>INS 0 | ×                             |                           | *   |
|     |                                                                                        |                           |                           |                             |                                                                                                    |                               |                           |     |

We will start with creating a subset of variants to report.

bcftools view output/output.vqsr.varfilter.pass.vcf.gz \
chr20:3822018-3999324 | \
bgzip -c > output/subset.vcf.gz

tabix -p vcf output/subset.vcf.gz

Now, we will call the jigv tool command to generate the report.

jigv --sample NA12878 \ --sites output/subset.vcf.gz \ --fasta reference/hg38/Homo\_sapiens\_assembly38.fasta \ output/NA12878.sort.dup.bqsr.bam > output/NA12878.jigv.html

Here is an example report we created earlier.